# Pivot Tables: How to Build Pivot Reports

Pivot tables help organize and analyze financial data efficiently. In Aspire, you can use pivot reports to track purchases and allocations in accounts receivable. This job aid provides step-by-step instructions to build a pivot report using the purchase pivot table.

## Steps to Build a Pivot Report

1. Go to Aspire Dashboard and Navigate to Reports

- Log in to Aspire and access the main dashboard.
- Locate the "Reports" section in the menu.

|         | Dashboard                                                                                    |               |                                                                  |                                                                            |                  |                                                                         |   |                                                                      |                            |                                                                   | 31°C <sup>₩</sup><br>Mumbal, Maharashtra ∨ |
|---------|----------------------------------------------------------------------------------------------|---------------|------------------------------------------------------------------|----------------------------------------------------------------------------|------------------|-------------------------------------------------------------------------|---|----------------------------------------------------------------------|----------------------------|-------------------------------------------------------------------|--------------------------------------------|
| •       | 2024 Sales Tracker Rev - 2024 Sales Tracker Rev - BC                                         |               |                                                                  | 2024 Sales Tracker Rev -<br>TK                                             |                  | 2024 Sales Tracker Rev - #<br>BE                                        |   | 4 Sales Tracker Rev -                                                | 2024 Sales Tracker Rev - # |                                                                   | 2024 Sales Tracker GM\$ - BK               |
| ۹<br>   | \$2 686 900                                                                                  | 686 900 \$250 |                                                                  | \$199 169                                                                  |                  | \$90.441                                                                |   | \$513 047                                                            | \$35 107                   |                                                                   | \$244 386                                  |
| 2       | \$2,000,000                                                                                  |               | ,200                                                             | \$100,100                                                                  |                  | <b>400,</b> 441                                                         |   | ¢010,011                                                             | \$00,101                   |                                                                   | 4211,000                                   |
| <b></b> | (Shared by Process Smart7) (Shared by Process Smart7)<br>Last Updated 02/11/2025 03.41:11 AM |               | (Shared by Process Smart7)<br>Last Updated 02/11/2025 03:41:12 A | ed by Process Smart7) (Shared I<br>Updated 02/11/2025 03:41:12 AM Last Upd |                  | (Shared by Process Smart7)<br>12 AM Last Updated 02/11/2025 03:41:12 AM |   | (Shared by Process Smart7)<br>12 AM Last Updated 02/11/2025 03:41:12 |                            | (Shared by Process Smart7)<br>Last Updated 02/11/2025 03:41:12 AM |                                            |
| ۵<br>ي  | 2024 Sales Tracker GM\$ - SP                                                                 | :             | 2024 Sales Tracker                                               | GM\$ - BC                                                                  | 2024             | 4 Sales Tracker GM\$ - TK                                               | : | 2024 Sales Tracker GM\$ -                                            | BE :                       | 2024 Sales                                                        | Tracker GM\$ - RM                          |
| 63      |                                                                                              |               |                                                                  |                                                                            |                  |                                                                         |   |                                                                      |                            |                                                                   |                                            |
| ê       | \$1,184,848                                                                                  |               |                                                                  | \$-91                                                                      |                  | \$91,757                                                                |   | \$35,14                                                              | 46                         |                                                                   | \$20,798                                   |
|         | Reports                                                                                      |               |                                                                  |                                                                            |                  |                                                                         |   |                                                                      |                            |                                                                   |                                            |
| T       | (Shared by Process Smart7)<br>Last Updated 02/11/2025 03:41:13 AM                            | 2             | (Shared by Process Sma<br>Last Updated 02/11/2025                | 17)<br>03:41:13 AM                                                         | (Shari<br>Last U | red by Process Smart7)<br>Updated 02/11/2025 03:41:13 AM                | C | (Shared by Process Smart7)<br>Last Updated 02/11/2025 03:41:13 /     |                            | (Shared by Pro<br>Last Updated 0                                  | cess Smart7)<br>2/11/2025 03:41:13 AM      |
| 8ŧ      |                                                                                              |               |                                                                  |                                                                            |                  |                                                                         |   |                                                                      |                            |                                                                   |                                            |
| \$      |                                                                                              |               |                                                                  |                                                                            |                  |                                                                         |   |                                                                      |                            |                                                                   |                                            |
|         |                                                                                              |               |                                                                  |                                                                            |                  |                                                                         |   |                                                                      |                            |                                                                   |                                            |
| 0       |                                                                                              |               |                                                                  |                                                                            |                  |                                                                         |   |                                                                      |                            |                                                                   |                                            |

2. Select Standard Reports and Scroll Down to Purchase Pivot Table

- Click on the "Standard Reports" option.
- Scroll through the available reports and select "Purchase Pivot Table."

|              | Reports                                                                              |                                                                                              | 2 27 |
|--------------|--------------------------------------------------------------------------------------|----------------------------------------------------------------------------------------------|------|
| •            | FAVORITES STANDARD REPORTS                                                           |                                                                                              |      |
| ۹<br>—       | Employee Incidents<br>A record of employee incidents.                                | Route Snow Planner<br>A report that assist with route snow planning                          |      |
| =            | Hours Pivot Table<br>Shows detailed hours by employee.                               | Sub Ticket/Expense Exception List Auto Expense Services with no actual costs                 |      |
| F33          | Inventory Allocation<br>Inventory Allocation report                                  | Visit Checklists A report that shows data for visit checklists                               |      |
| 9<br>31<br>6 | Mobile Forms<br>Create mobile forms reports<br>(No report data available)            | Weather Events A report that shows Work Ticket information broken up by Events.              |      |
| •            | Purchases Pivot Table<br>Shows allocations to work tick from purchases or inventory. | Work In Progress<br>A report that shows Revenue Over/Under for up to six months at a time.   |      |
| च<br>8#      | Time Entry<br>A report that shows information on Time Entry.                         | Work In Progress (Work Orders)<br>A report comparing revenue overnunder with no data limit   |      |
| \$           |                                                                                      | Work Ticket Item Sourcing<br>Shows all work ticket items with purchasing details             |      |
|              |                                                                                      | Work Ticket Transaction<br>A report that shows information for a Work Ticket on a given day. |      |
| 0            |                                                                                      |                                                                                              | •    |

3. Click Above Additional Category and Select Show Field List

- In the pivot table interface, click the section above "Additional Category."
- Choose "Show Field List" to reveal available data fields.

| Pivot Report   Purchases             |                                    | Default View  |                     | ) 🖬 🕻            |  |  |
|--------------------------------------|------------------------------------|---------------|---------------------|------------------|--|--|
| Page 1 of 3 (202 items) < [1] 2 3 >  |                                    |               |                     |                  |  |  |
| Drop Filter Fields Here              |                                    |               |                     |                  |  |  |
| Allocation Quantity Allocation Total |                                    | Drop Column F | ields Here          |                  |  |  |
|                                      | Reload Data                        |               | Grand Total         |                  |  |  |
| Division                             | Allocation Categon Show Field List | Δ -           | Allocation Quantity | Allocation Total |  |  |
|                                      | Accent Fall                        |               | 0.00                | -\$94.4          |  |  |
|                                      | Aggregate                          |               | 327.19              | -\$107,800.2     |  |  |
|                                      | Annual                             |               | -78.00              | -\$15,116.2      |  |  |
|                                      | Bulk                               |               | 31.75               | -\$82,933.5      |  |  |
|                                      | Chemicals                          |               | 0.00                | \$72.8           |  |  |
|                                      | Debris/Dump Fee                    |               | -53.00              | -\$80,575.0      |  |  |
|                                      | Decorative Stone                   |               | 0.00                | -\$4,370.8       |  |  |
|                                      | Drainage                           |               | 4,103.99            | -\$14,543.0      |  |  |
|                                      | Fertilizer                         |               | 85.27               | -\$6,359.        |  |  |
|                                      | Fire Feature                       |               | 6.20                | \$961.           |  |  |
|                                      | Holiday                            |               | 9,784.39            | \$37,649.        |  |  |
|                                      | Holiday Live                       |               | -206.00             | \$691.           |  |  |
|                                      | Irrigation                         |               | 1,942.00            | \$2,225.         |  |  |
|                                      | Labor                              |               | -172.00             | \$0.             |  |  |
|                                      | Landscape Supply                   |               | 4,295.11            | -\$114,110.      |  |  |
|                                      | Lighting                           |               | 553.58              | -\$3,321,103.    |  |  |
|                                      | Misc                               |               | 129.00              | \$3,248.         |  |  |
|                                      | Modular Block                      |               | 7.92                | \$128.           |  |  |
|                                      | Natural Stone                      |               | 1.59                | \$1,019.         |  |  |
|                                      | Other                              |               | 2.00                | \$31.            |  |  |
|                                      | Paver                              |               | 349.75              | \$3,119          |  |  |
|                                      | PHC                                |               | 16.00               | \$491.           |  |  |
|                                      | Plant - Deciduous Shrub            |               | 3.00                | \$137.           |  |  |
|                                      | Plant - Evergreen Shrub            |               | 3.00                | \$158.           |  |  |
|                                      | Plant - Evergreen Upright          |               | 1.00                | \$174.           |  |  |
|                                      | Plant - Tropicals                  |               | 28.00               | \$1,274.:        |  |  |
|                                      | Snow                               |               | 13,949.53           |                  |  |  |
|                                      | Turf                               |               | 3,128.29            |                  |  |  |
|                                      | Waterfeature                       |               | 0.00                | \$0.             |  |  |
| otal                                 |                                    |               | 38,239.56           | -\$3,793,151.5   |  |  |

#### 4. Add Purchase Unit Type and Allocation Unit Type

- Find Purchase Unit Type and Allocation Unit Type in the field list.
- Drag these fields into the field list to include them in the report.

| Pivot Report   Purchases             |                            | Default Vier                          | И                     |                  |
|--------------------------------------|----------------------------|---------------------------------------|-----------------------|------------------|
| Drop Filter Fields Here              |                            |                                       |                       |                  |
| Allocation Quantity Allocation Total |                            | Dr                                    | op Column Fields Here |                  |
| diamatica Calendaria                 |                            |                                       | Grand Total           |                  |
| Allocation Category                  |                            | Δ                                     | Allocation Quantity   | Allocation Total |
|                                      |                            |                                       | 58,402.67             | \$212,154.2      |
| Accent Fall                          |                            |                                       | 624.02                | \$2,840.2        |
| Accent Spring                        |                            |                                       | 5.00                  | \$70.6           |
| Aggregate                            |                            |                                       | 21,005.16             | \$276,496.4      |
| Annual                               |                            |                                       | 109,238.42            | \$180,947.3      |
| Bulk                                 |                            |                                       | 28,478.95             | \$711,386.5      |
| Chemicals                            |                            |                                       | 4,925.00              | \$1,358.6        |
| Coping                               |                            |                                       | 9,215.68              | \$336,873.8      |
| Debris/Dump Fee                      |                            |                                       | 8,176.07              | \$89,910.9       |
| Decorative Stone                     | Field List                 |                                       | 1,422.33              | \$37,822.1       |
| Drainage                             | Allocation Received To     | •                                     | 18,956.11             | \$87,526.3       |
| Equipment                            |                            |                                       | 22.00                 | \$4,880.6        |
| Fees                                 | Allocation Service         |                                       | 2.00                  | \$4,417.5        |
| Fertilizer                           | Allocation Service Display |                                       | 5,298.26              | \$82,884.0       |
| Fire Feature                         | Allocation Service Type    |                                       | 734.20                | \$26,011.4       |
| Herbicide                            | Allocation Type            |                                       | 12.00                 | \$3,094.1        |
| Holiday                              | Allocation Unit Cost       |                                       | 42,076.50             | \$72,531.6       |
| Holiday Live                         | Allowing 1979 Terrs        |                                       | 3,680.00              | \$41,677.3       |
| Irrigation                           | Milocation of the type     |                                       | 8,388.77              | \$23,293.0       |
| Joint Sand                           | Branch                     |                                       | 17.00                 | \$598.           |
| Kit                                  | Created By                 |                                       | 1.00                  | \$238.1          |
| Labor                                | Created Date               | · · · · · · · · · · · · · · · · · · · | 0.00                  | \$0.0            |
| Labor Kit                            |                            |                                       | 200.00                | \$94.5           |
| Landscape Supply                     |                            |                                       | 86,612.55             | \$15,359.6       |
| Lighting                             |                            |                                       | 5,417.83              | -\$3,034,945.5   |
| Misc                                 |                            |                                       | 4,341.08              | \$111,825.4      |
| Modular Block                        |                            |                                       | 5,539.66              | \$101,667.0      |
| Natural Stone                        |                            |                                       | 9,136.43              | \$333,591.5      |
| Other                                |                            |                                       | 14,795.31             | \$157,937.5      |
| Paver                                |                            |                                       | 119,650.96            | \$937,914.3      |
| PHC                                  |                            |                                       | 2,226.23              | \$2,549.8        |
| Plant - Broadleaf Evergreen          |                            |                                       | 2,486.00              | \$187,144.5      |

#### 5. Expand Data Fields for Better Analysis

- Click on the added fields and select "Expand All."
- This action will display a more detailed breakdown of purchase data.

| Pivot Report   Purchases             |                                         | Default View         |         | •)                  | 8                |
|--------------------------------------|-----------------------------------------|----------------------|---------|---------------------|------------------|
|                                      |                                         |                      |         |                     |                  |
| Drop Hiter Helds Here                |                                         |                      |         |                     |                  |
| Allocation Quantity Allocation Total |                                         |                      | Drop Co | lumn Fields Here    |                  |
| Allocation Category                  | △                                       | Allocation Unit Type | Δ       | Grand Total         |                  |
|                                      |                                         |                      |         | Allocation Quantity | Allocation Total |
|                                      |                                         |                      |         | 58,402.67           | \$212,154.2      |
| Accent Fall                          |                                         |                      |         | 624.02              | \$2,840.2        |
| Accent Spring                        |                                         |                      |         | 5.00                | \$70.6           |
| Aggregate                            | Evened                                  |                      |         | 21,005.16           | \$276,496.4      |
| 3 Annual                             | Expans                                  |                      |         | 109,238.42          | \$180,947.3      |
| 🗄 Bulk                               | Expand All M                            |                      |         | 28,478.95           | \$711,386.5      |
| Chemicals                            | Collapse All                            |                      |         | 4,925.00            | \$1,358.6        |
| Coping                               |                                         |                      |         | 9,215.68            | \$336,873.8      |
| Debris/Dump Fee                      | East 1 Let                              |                      |         | 8,176.07            | \$89,910.9       |
| Decorative Stone                     | THEY LOA                                |                      |         | 1,422.33            | \$37,822.1       |
| Drainage                             | Accounting Period (Allocation Date)     |                      |         | 18,956.11           | \$87,526.3       |
| Equipment                            | Accounting Period (Received Date)       |                      |         | 22.00               | \$4,880.6        |
| E Fees                               | Accounting Period (Vendor Invoice Date) |                      |         | 2.00                | \$4,417.5        |
| E Fertilizer                         | Allocated Date                          |                      |         | 5,296.26            | \$82,884.0       |
| E Fire Feature                       | Allocated Date Month                    |                      |         | 734.20              | \$26,011.4       |
| ∋ Herbicide                          |                                         |                      |         | 12.00               | \$3,094.1        |
| Holiday                              | Allocated Date Week                     |                      |         | 42,076.50           | \$72,531.6       |
| D Holiday Live                       | Allocated Date Year                     |                      |         | 3,680.00            | \$41,677.7       |
| Imigation                            | Allocation Inventory Location           |                      |         | 8,388.77            | \$23,293.0       |
| D Joint Sand                         | Allocation Name                         |                      |         | 17.00               | \$598.2          |
| ∋ Kit                                | Allocation Opportunity #                |                      |         | 1.00                | \$238.1          |
| E Labor                              | Allocation Constructive Time            | *                    |         | 0.00                | \$0.0            |
| E Labor Kit                          |                                         |                      |         | 200.00              | \$94.9           |
| Landscape Supply                     |                                         |                      |         | 86,612.55           | \$15,359.6       |
| e Lighting                           |                                         |                      |         | 5,417.83            | -\$3,034,945.9   |
| 2 MISC                               |                                         |                      |         | 4,341.08            | \$111,825.4      |
| Modular Block                        |                                         |                      |         | 5,539.66            | \$101,667.0      |
| e Natural Stone                      |                                         |                      |         | 9,136.43            | \$333,591.5      |
| o Outer                              |                                         |                      |         | 14,/95.31           | \$157,937.5      |
| e vaver                              |                                         |                      |         | 119,650.96          | \$937,914.7      |
| Direct Develop Develop               |                                         |                      |         | 2,226.23            | \$2,549.8        |
| Plant - Broadleat Evergreen          |                                         |                      |         | 2,486.00            | \$187,144.5      |

#### 6. Add Divisions into the Field List

- Locate "Divisions" in the field selection panel.
- Click and drag "Divisions" into the field list area to organize data accordingly.

| Pivot Report   Purchases             | Default View                            |                         | 🔒 🐔              |
|--------------------------------------|-----------------------------------------|-------------------------|------------------|
| Page 1 of 3 (202 items) < [1] 2 3 >  |                                         |                         |                  |
| Drop Filter Fields Here              |                                         |                         |                  |
| Allocation Quantity Allocation Total |                                         | Drop Column Fields Here |                  |
|                                      |                                         | Grand Total             |                  |
| Division (Im)                        | Allocation Category                     | Allocation Quantity     | Allocation Total |
| Ŭ                                    | Accent Fall                             | 0.00                    | -\$94.45         |
|                                      | Aggregate                               | 327.19                  | -\$107,800.23    |
|                                      | Annual                                  | -78.00                  | -\$15,116.24     |
|                                      | Bulk                                    | 31.75                   | -\$82,933.54     |
|                                      | Chemicals                               | 0.00                    | \$72.86          |
|                                      | Debris/Dump Fee                         | -53.00                  | -\$80,575.03     |
|                                      | Decorative Stone                        | 0.00                    | -\$4,370.87      |
|                                      | Field List X                            | 4,103.99                | -\$14,543.00     |
|                                      | Accounting Period (Allocation Date)     | 85.27                   | -\$6,359.97      |
|                                      | Accounting Period (Perskard Date)       | 6.20                    | \$961.79         |
|                                      | Accounting Period (Received Date)       | 9,784.39                | \$37,649.46      |
|                                      | Accounting Period (Vendor Invoice Date) | -206.00                 | \$691.41         |
|                                      | Allocated Date                          | 1,942.00                | \$2,225.49       |
|                                      | Allocated Date Month                    | -172.00                 | \$0.00           |
|                                      | Allocated Date Week                     | 4,295.11                | -\$114,110.8     |
|                                      | Allocated Date Year                     | 553.58                  | -\$3,321,103.96  |
|                                      | Allocation Inventory Location           | 129.00                  | \$3,240.70       |
|                                      | Allection Name                          | 7.92                    | \$120.03         |
|                                      |                                         | 3.00                    | \$21.42          |
|                                      | Allocation Opportunity #                | 240.75                  | \$2 110 2c       |
|                                      | Allocation Conortunity Type             | 16.00                   | \$401.07         |
|                                      | Plant - Deciduous Shruh                 | 3.00                    | \$137.90         |
|                                      | Plant - Eventreen Shrub                 | 3.00                    | \$158.76         |
|                                      | Plant - Evergreen Upright               | 1.00                    | \$174.01         |
|                                      | Plant - Tropicals                       | 28.00                   | \$1,274.18       |
|                                      | Snow                                    | 13,949.53               | \$448,570.86     |
|                                      | Turf                                    | 3,128.29                | -\$546,097.73    |
|                                      | Waterfeature                            | 0.00                    | \$0.00           |
| iotal                                |                                         | 38,239,56               | -\$3,793,151,58  |

### 7. Save and Export the Pivot Report

- Click on the save icon to store your customized pivot report.
- Select "Export to Excel" to download the report for further analysis or sharing.

| Pivot Report   Purchases                                                                                                  |                                                      | Purchase Price       |        |  |                     | × )                  |                  |  |  |  |  |
|----------------------------------------------------------------------------------------------------|------------------------------------------------------|----------------------|--------|--|---------------------|----------------------|------------------|--|--|--|--|
|                                                                                                    |                                                      |                      |        |  |                     |                      | Save             |  |  |  |  |
| Dana 1 of 52 (5280 James) [ [1] 2 2 4 5 6 7 51 52 52 5                                                                    | ae 1 of \$1 (520 tem) □ [1] 2 3 4 5 6 7 = 31 52 33 □ |                      |        |  |                     |                      |                  |  |  |  |  |
|                                                                                                    |                                                      |                      |        |  |                     |                      |                  |  |  |  |  |
| Accounting Period (Vender Invoice Date) 🐑 Molocation Category 🚬 Accounting Period (Raceived Date) 🐑 Wender Invoice Date 📼 |                                                      |                      |        |  |                     |                      |                  |  |  |  |  |
| # Data Haders Drop Column Fields Here                                                                                     |                                                      |                      |        |  |                     |                      |                  |  |  |  |  |
| Allocation Name                                                                                                    | Durchase Linit Type                                  | Allocation Unit Type | Branch |  |                     | Grand Total          |                  |  |  |  |  |
|                                                                                                    |                                                      |                      |        |  | Allocation Quantity | Allocation Unit Cost | Allocation Total |  |  |  |  |
| .5" PVC Coupler                                                                                                    | 🖂 EA                                                 | I EA                 |        |  | 50.00               | \$0.48               | \$24.3           |  |  |  |  |
| 061224 ST 715 TK 368 WHeeling to CHDS                                                                                     |                                                      |                      |        |  | 8.50                | \$110.00             | \$935.0          |  |  |  |  |
| 062824 ST 745 TK 470 Wheeling to CHDS                                                                                     | 8                                                    | Θ                    |        |  | 7.50                | \$115.00             | \$862.5          |  |  |  |  |
| 072624 ST 700 TK 511 Wheeling to CHDS                                                                                     |                                                      |                      |        |  | 5.75                | \$110.00             | \$632.5          |  |  |  |  |
| 080124 ST 715 TK 368 Bertog yard to CHDS                                                                                  | 8                                                    | 8                    |        |  | 8.75                | \$110.00             | \$962.5          |  |  |  |  |
| 081424 ST 645 TK 511 Bertog to CHDS                                                                                       | Θ                                                    | 8                    |        |  | 8.75                | \$110.00             | \$962.5          |  |  |  |  |
| 090524 ST 730 TK 410 Wheeling to CHDS                                                                                     | 8                                                    | 8                    |        |  | 8.75                | \$110.00             | \$962.5          |  |  |  |  |
| 092724 ST 730 TK 368 Wheeling to CHDS                                                                                     | 0                                                    | 8                    |        |  | 7.50                | \$110.00             | \$825.0          |  |  |  |  |
| 1 G 30 SECOND CLEANER                                                                                                    | 8                                                    |                      |        |  | 1.00                | \$18.35              | \$18.3           |  |  |  |  |
| 1" Globe Valve                                                                                                    | 0                                                    | 8                    |        |  | 1.00                | \$17.23              | \$17.3           |  |  |  |  |
| 1" Globe Valve Male x Barb w/ No Flow Control                                                                             | 8                                                    | Θ                    |        |  | 5.00                | \$17.23              | \$86.1           |  |  |  |  |
| 1" Glove Valve Male x Barb w/ No Flow Control                                                                             | 8                                                    | Θ                    |        |  | 4.00                | \$17.23              | \$68.9           |  |  |  |  |
| 1" Glove Valve NPT w/o FC                                                                                                 | 8                                                    | 8                    |        |  | 30.00               | \$1.15               | \$34.4           |  |  |  |  |
| 1" Insert Coupling (50PK)                                                                                                 | 8                                                    | 8                    |        |  | 1.00                | \$38.34              | \$38.3           |  |  |  |  |
| 1" Insert Elbow                                                                                                    | 8                                                    | 8                    |        |  | 7.00                | \$6.23               | \$12.3           |  |  |  |  |
| 1" Insert Male Adapter                                                                                                    | 8                                                    | 8                    |        |  | 4.00                | \$0.76               | \$3.0            |  |  |  |  |
| ⊖ 1" Insert Tee                                                                                                    | 8                                                    |                      |        |  | 8.00                | \$5.69               | \$22.3           |  |  |  |  |
| 1" Plastic Globe Valve                                                                                                    | 8                                                    | 8                    |        |  | 1.00                | \$15.79              | \$15.3           |  |  |  |  |
|                                                                                                    |                                                      |                      |        |  | 5.00                | \$0.91               | \$4.5            |  |  |  |  |
| a station works                                                                                                    |                                                      | 🖂 EA                 |        |  | 50.00               | \$0.67               | \$33.3           |  |  |  |  |
| E 1 Poly Coupler                                                                                                    | L EA                                                 |                      |        |  | 10.00               | \$0.67               | \$6.6            |  |  |  |  |
|                                                                                                    |                                                      | EA Total             |        |  | 65.00               | \$2.24               | \$44.4           |  |  |  |  |
| 1" Poly Coupler Fitting                                                                                                   | I EA                                                 | I EA                 |        |  | 10.00               | \$0.91               | \$9.1            |  |  |  |  |
|                                                                                                    |                                                      |                      |        |  | 25.00               | \$1.40               | \$35.0           |  |  |  |  |
| I" Poly Elbow (90)                                                                                                    | e EA                                                 | e ea                 |        |  | 75.00               | \$1.09               | \$35.6           |  |  |  |  |
|                                                                                                    |                                                      | EA Total             |        |  | 100.00              | \$2.49               | \$70.3           |  |  |  |  |
| I" Poly Tee                                                                                                    | I EA                                                 | © EA                 |        |  | 25.00               | \$1.84               | \$45.9           |  |  |  |  |
| G 1" PVC Coupler                                                                                                    | I EA                                                 | © EA                 |        |  | 3.00                | \$0.70               | \$2.0            |  |  |  |  |
|                                                                                                    |                                                      |                      |        |  | 25.00               | \$1.62               | \$40.5           |  |  |  |  |
| I 1" PVC Fibow (90)                                                                                                    | I FA                                                 | ⊖ EA                 |        |  | 2.00                | \$0.71               | \$1.4            |  |  |  |  |

8. Review all the details of the Pivot Table in the reference Excel sheet.

| Calibri ~ 11 ~ A A                                         | = = = *  | ✓ du Wrap Text       | General  | × 📕                  | Normal 2              | Normal            | Bad                 | Good Neutral                       | 22 III III           |             | ZY D                               |
|------------------------------------------------------------|----------|----------------------|----------|----------------------|-----------------------|-------------------|---------------------|------------------------------------|----------------------|-------------|------------------------------------|
| Paste La Copy *<br>Sermat Painter B I U * H * A * A *      | 5 3 3 B  | 😇 🔠 Merge & Center 👻 | \$ - % 9 | Conditional          | Format as Calculation | Check Cell        | Explanatory         | Input Linked Cell                  | Insert Delete Format | Clear ~     | Sort & Find &<br>Filter × Select × |
| Clipboard 5 Font 5                                         |          | Alignment            | Number   | 5                    |                       |                   | Styles              |                                    | Cells                |             | Editing                            |
|                                                            |          |                      |          |                      |                       |                   |                     |                                    |                      |             |                                    |
| D33 • : × ✓ Jr                                             |          |                      |          |                      |                       |                   |                     |                                    |                      |             |                                    |
| A 8                                                        | с        | D                    | E        | F                    | G                     | н                 | J                   | к                                  | L                    | M           | N                                  |
| 1 Item                                                     | * Size * | Size - Bra           | nch 💌    | Allocation Quantit * | Allocation Unit Co 👻  | Allocation Tota 👻 | Catalog Cost(EST Co | Average of Allocation Per Unit C * | Price Differenc *    | Variance9_T | Material Categor - Pur             |
| 2 Boulder - New York Fieldstone                            | Ton      | Ton                  |          | 0.16                 | \$445.35              | \$71.26           | 385                 | 445.38                             | 60.38                | 16%         | Material                           |
| 3 Integral-6" 10W Led 2700K Po Wdercoated Brz-II6225500200 | EA       | EA                   |          | 3.00                 | \$74.83               | \$224.50          | 83.17               | 74.83                              | -8.34                | -10%        | Material                           |
| 5 Lighting - 14G Wire - 250' Box                           | EA       | EA                   |          | 1.00                 | \$83.51               | \$83.51           | 107.24              | 83.51                              | -23.73               | -22%        | Material                           |
| 6 Lighting 300W Transformer - Unique                       | EA       | EA                   |          | 1.00                 | \$272.43              | \$272.43          | 306.66              | 272.43                             | -34.23               | -11%        | Material                           |
| 8 Permit Fee (EA)                                          | EA       | EA                   |          | 1.00                 | \$2,150.00            | \$2,150.00        | 632.5               | 2150.00                            | 1517.50              | 24054       | Other                              |
| 9 Salt Bag Treated (50 LB)                                 | EA       | EA                   |          | 980.00               | \$6.50                | \$6,370.00        | 11                  | 6.50                               | -4.50                | -41%        | Material                           |
| 10 Salt Bulk                                               | Ton      | Ton                  |          | 160.63               | \$93.88               | \$15,079.17       | 84.7                | 93.88                              | 9.18                 | 11%         | Material                           |
| 11 Salt Bulk                                               | Ton      | Ton                  |          | 22.74                | \$91.88               | \$2,089.24        | 84.7                | 91.88                              | 7.18                 | 8%          | Material                           |
| 12 Salt Bulk                                               | Ton      | Ton                  |          | 93.56                | \$91.13               | \$8,525.66        | 84.7                | 91.13                              | 6.43                 | 8%          | Material                           |
| 13 Subcontractor                                           | Dollars  | Dollars              |          | 5,308.00             | \$47.38               | \$5,465.12        | 1                   | 1.03                               | 0.03                 | 3%          | Sub                                |
| 14 Subcontractor                                           | Dollars  | Dollars              |          | 4,904.99             | \$79.31               | \$5,050.44        | 1                   | 1.03                               | 0.03                 | 3%          | Sub                                |
| 15 Subcontractor                                           | Dollars  | Dollars              |          | 736.00               | \$2.00                | \$736.00          | 1                   | 1.00                               | 0.00                 | 0%          | Sub                                |
| 16 Subcontractor                                           | Dollars  | Dollars              |          | 634.66               | \$4.12                | \$653.45          | 1                   | 1.03                               | 0.03                 | 3%          | Sub                                |
| 17                                                         |          |                      |          |                      |                       |                   |                     |                                    |                      |             |                                    |
| 18                                                         |          |                      |          |                      |                       |                   |                     |                                    |                      |             |                                    |
| 19                                                         |          |                      |          |                      |                       |                   |                     |                                    |                      |             |                                    |
| 20                                                         |          |                      |          |                      |                       |                   |                     |                                    |                      |             |                                    |
| 21                                                         |          |                      |          |                      |                       |                   |                     |                                    |                      |             |                                    |
| 22                                                         |          |                      |          |                      |                       |                   |                     |                                    |                      |             |                                    |
| 23                                                         |          |                      |          |                      |                       |                   |                     |                                    |                      |             |                                    |
| 24                                                         |          |                      |          |                      |                       |                   |                     |                                    |                      |             |                                    |
| 25                                                         |          |                      |          |                      |                       |                   |                     |                                    |                      |             |                                    |
| 26                                                         |          |                      |          |                      |                       |                   |                     |                                    |                      |             |                                    |
| 27                                                         |          |                      |          |                      |                       |                   |                     |                                    |                      |             |                                    |
| 28                                                         |          |                      |          |                      |                       |                   |                     |                                    |                      |             |                                    |

Pivot reports in Aspire allow for better financial tracking and data analysis. By following these steps, you can create, customize, and export purchase pivot tables to manage accounts receivable more effectively.